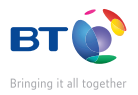

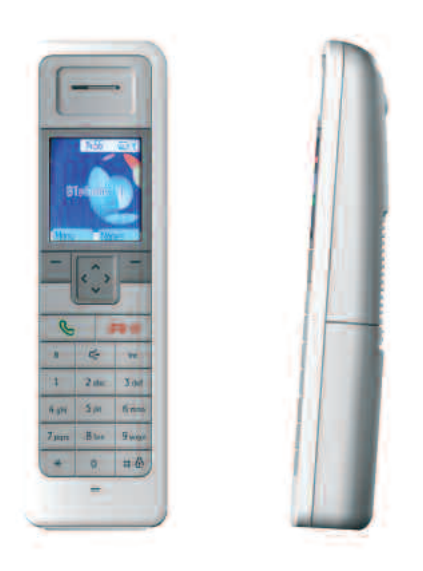

## User guide BT Hub Phone 1010

## Welcome...

## to your BT Hub Phone 1010 Digital Cordless Handset

- Hi-Definition Sound
- 65K Colour display with back light and choice of 5 wallpapers.
- Keep track of incoming calls with the 50 number calls list.
- 150 Entry phonebook, with the facility to store a home, work and mobile number for each of your contacts
- 20 Number redial list, for quick and easy redialing.
- 10 Ringtones available.

This user guide provides you with all the information you need to get the most from your phone.

This phone has been designed to work with BT Total Broadband and BT Broadband Talk. Before you make your first call you will need to set up your phone. This doesn't take long and is easy to do. Just follow the simple instructions on the next few pages.

#### Need help?

If you have any problems setting up or using your BT Hub Phone 1010 please contact the Helpline on 0845 600 7030.

Alternatively, you may find the answer in 'Help' at the back of this guide.

#### Got everything?

- BT Hub Phone 1010 handset
- BT Hub Phone 1010 charger cradle
- 2 x rechargeable batteries
- Mains power adaptor
- You need a BT Total Broadband account
- You need a BT Broadband Talk account
- You need a BT Home Hub

Hi-Definition sound will not work without a BT Broadband Talk account. Visit bt.com to get this service if you don't already have this.

16:18 Page 4 

LUIUVILZ

# In this guide

#### **Getting started**

| Location           | • • |     |  | • |  | • | • | • | • | • | • | • | .7  |
|--------------------|-----|-----|--|---|--|---|---|---|---|---|---|---|-----|
| Setting up the han | d   | set |  |   |  |   | • | • | • | • | • | • | .7  |
| Standby display .  |     |     |  |   |  |   |   |   |   | • |   |   | .10 |

### Getting to know your phone

| Handset buttons      | • | • |  |  | • | • | • | • | • | • | • | • | .11 |
|----------------------|---|---|--|--|---|---|---|---|---|---|---|---|-----|
| Navigating the menus | • |   |  |  | • | • | • | • | • | • | • | • | .12 |
| Menu map             |   |   |  |  |   |   |   |   |   |   |   |   | .13 |

### Making calls with BT Broadband Talk

| Making and receiving calls14          |
|---------------------------------------|
| Hi Def calls17                        |
| Multiple calls17                      |
| Call quality                          |
| Call transfers19                      |
| Your BT Broadband Talk bill19         |
| Making and receiving multiple calls20 |
| Frequently asked questions22          |

### Using the phone

| Switching the handset power on/off25 |
|--------------------------------------|
| Make an external call25              |
| Preparatory dialling25               |
| End a call25                         |
| Receiving calls26                    |
| Call timer                           |
| Handsfree calling26                  |
| Earpiece volume                      |
| Silence the handset ringer27         |
| Secrecy                              |
| Keypad lock                          |
| Redial29                             |
| Redial a number30                    |
| Delete a redial number31             |
| Delete the redial list31             |
| Save a redial list number to         |
| the phonebook32                      |

### Phonebook

| Store a phoneb | ook | er  | ntry |  | <br> |   |   | • |   | • |   | • | .33 |
|----------------|-----|-----|------|--|------|---|---|---|---|---|---|---|-----|
| Character map  |     | • • |      |  | <br> | • | • | • | • | • | • | • | .34 |

### In this guide 5

| Dial a phonebook entry35     |
|------------------------------|
| Edit a phonebook entry37     |
| Store a phonebook entry      |
| with an assigned ring        |
| Delete a phonebook entry     |
| Delete all phonebook entries |

### Caller Display and the calls list

| View/dial numbers in the calls list40 |
|---------------------------------------|
| Save a calls list entry to            |
| the phonebook42                       |
| Delete a calls list entry42           |
| Delete all calls list entries43       |
| Call Waiting44                        |
| Speak to a second caller44            |

### **BT Calling Features**

| 1571                | 5 |
|---------------------|---|
| BT Helpdesk4        | 5 |
| BT 118 5004         | 5 |
| Withhold my number4 | 5 |
| Display my number4  | 5 |

### Handset settings

### Hub base settings

| Reset your BT Hub Phone 1010  |   |  |   |   |   |     |
|-------------------------------|---|--|---|---|---|-----|
| to the default settings       | • |  | • | • | • | .56 |
| To change the System PIN code |   |  |   | • |   | .56 |

#### In this guide 6

### **Time settings**

| Setting the time58           |
|------------------------------|
| To set an alarm59            |
| To change the alarm melody60 |
| To cancel an alarm setting61 |
| To silence the alarm61       |

### Using additional handsets

| Registering a Hub phone to  |
|-----------------------------|
| your BT Home Hub manually62 |
| Making internal calls64     |
| Receiving internal calls64  |
| Transferring calls65        |
| De-register a handset65     |

### Software upgrades

| Automatic software upgrade | 57 |
|----------------------------|----|
| Manual software upgrade    | 58 |
| Rescue mode                | 59 |

| Help |  | • | • | • | • | • | • | • | • | • | • | • | • | • | • | • | • | • | • | • | • | • | • | • | • | • | • | • | • | • | .7 | 7( | ) |
|------|--|---|---|---|---|---|---|---|---|---|---|---|---|---|---|---|---|---|---|---|---|---|---|---|---|---|---|---|---|---|----|----|---|
|------|--|---|---|---|---|---|---|---|---|---|---|---|---|---|---|---|---|---|---|---|---|---|---|---|---|---|---|---|---|---|----|----|---|

### **General information**

| Safety                          |
|---------------------------------|
| General                         |
| Cleaning74                      |
| Environmental74                 |
| Product disposal instructions74 |
| Guarantee75                     |
| If you have to return your      |
| BT Hub Phone 101075             |
| Technical information           |
| R&TTE76                         |
| Declaration of Conformance      |

**Getting started** 

#### Location

You need to place your BT Hub Phone in the charger cradle and then place both handset and charger cradle in the BT Home Hub to set it up. When you are doing this you don't need to use the power supply provided as the handset and charger cradle take their power from the hub. After this you can place the handset and charger cradle anywhere in the house where there is mains power and you can then use the power supply provided.

You will need to place your handset and charger into the hub from time to time to receive updates and new services to your phone as your BT Hub Phone 1010 is fully upgradeable.

#### Setting up the handset

 Remove the grey cover from the front of the BT Hub. If it does not come off easily, carefully apply a little more force.

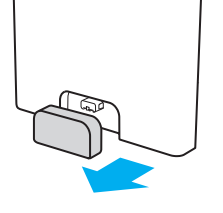

16:18 Page

#### WARNING

Do not place your BT Hub Phone 1010 in the bathroom or other humid areas.

#### Handset range

The BT Hub Phone 1010 has a range of 300 metres when there is a clear line of sight between the hub and the handset. When there is no clear line of sight between the hub and the handset, the range could be reduced to 50 metres. Thick stone walls can severely affect the range.

#### Signal strength

The  $\Upsilon$  icon on your handset indicates when you are in range.

When it flashes, you are out of range.

When you move out of range of the base, you will hear the out of range tone. This tone is repeated until you move back into range.

7

16:18 Page 8 12.06 - 7916 LUIUVILZ JODUE

#### **Getting started** 8

#### IMPORTANT

The hub must be plugged into the mains power socket at all times.

#### Talk/Standby time

In ideal conditions, the handset batteries should give about 7 hours talk time or 100 hours standby.

Note that new batteries do not reach full capacity until they have been in normal use for several days.

#### **Battery symbols**

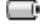

Battery charged

Battery half charged

- Battery low
  - Battery empty (icon will be red)

#### Important

You can leave your handset in the charging cradle attached to the BT Home Hub if you wish or you can locate your handset anywhere in your home, using the mains power adapter and charging cradle to keep the handset charged. Occasionally you will need to connect the handset to the charger connected to the BT Home Hub to receive new upgrades. You will be asked to do this when there is new software.

2. Attach the cradle to the BT Home Hub.

- **3.** Slide open the battery compartment on the back of vour BT Hub Phone handset. Insert the 2 x AAA rechargeable batteries supplied. Slide back the cover to close.
- 4. Place the BT Hub Phone 1010 into the cradle on the BT Home Hub. You should hear a beep when the handset has been placed correctly. Charge your handset for at least 24 hours on first charge before using the phone.

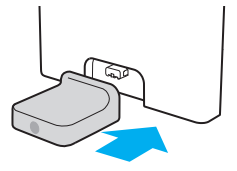

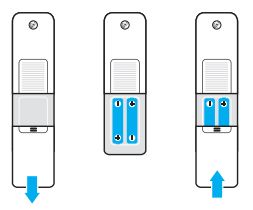

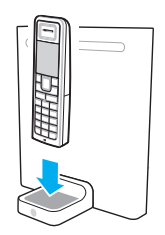

#### 7916 Hub Phone 1010 [6]

19/12/06 16:18 Page 9 

#### Getting started

- 5. On the handset:
- Screen prompts on the handset will help guide you through the registration process. It's easy!. PLEASE REGISTER YOUR HANDSET TO THE BT HOME HUB will appear on screen.
- Press OK. You then need to press and hold the wireless button on the back of the Hub for 3 seconds (the phone light on the Hub will then flash) then you can release the button.
- Press OK and place the handset in the charger connected to the Hub. Once the handset and charger cradle are in the Hub, **REGISTERING HANDSETS, PLEASE WAIT appears on screen. DON'T** REMOVE HANDSET UNTIL YOU GET A CONFIRMATION MESSAGE.

#### Battery performance

12.06 - 7916

The charge capacity of rechargeable batteries will reduce with time as they wear out, giving the handset less talk/standby time.

Eventually they will need to be replaced. Please ensure you use the same mAh rating for battery replacement to the batteries that were provided when you received the handset.

#### 10 Getting started

If registered successfully you should see: HANDSET REGISTERED. If unsuccessful then HANDSET REGISTRATION FAILED will appear and you will have to try the process again. You will be returned to the please register screen.

#### Standby display

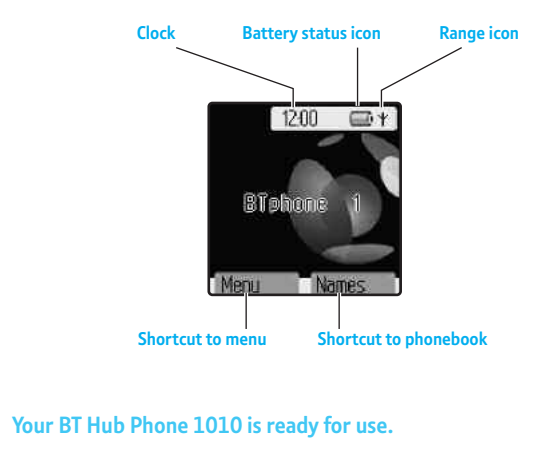

Getting to know your phone

#### Handset buttons

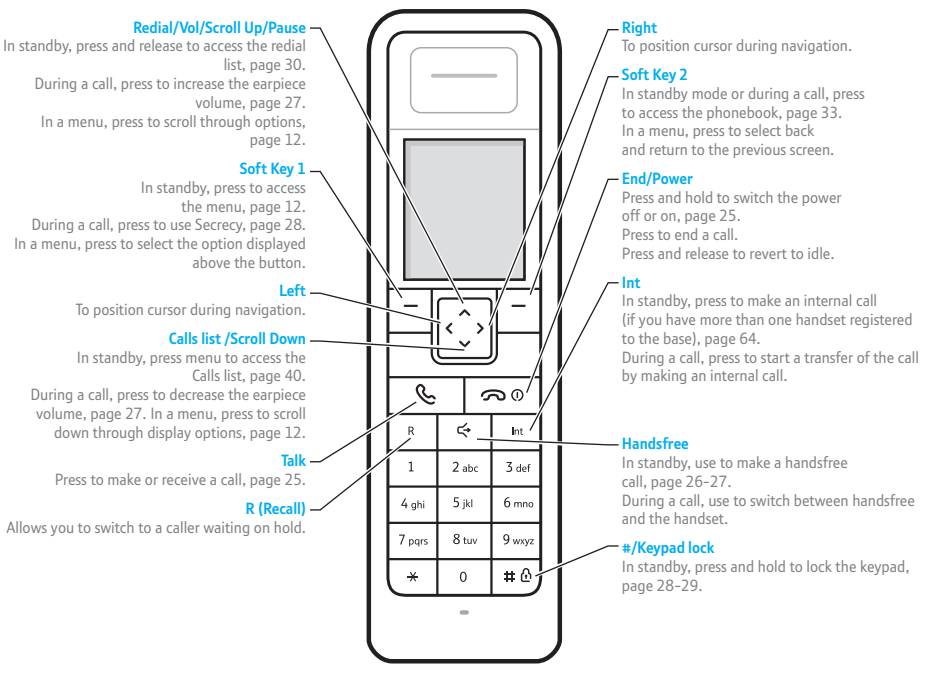

2.06 - 7916

#### 12 Getting to know your phone

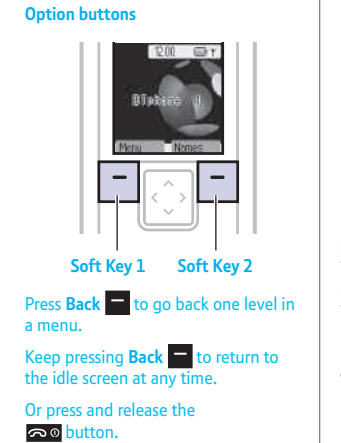

## Navigating the menus

Your BT Hub Phone 1010 handset has a menu system to guide you through the handset and setting options. Refer to the menu map on the next page for the available options.

When the handset is displaying the idle screen:

- 1. In standby press **Menu** to open the main menu.
- 2. Use 🗘 and 🗘 to scroll through the menu list.
- 3. When the menu item you want is displayed, press **OK** to select and view the sub-menus available.
- 4. At any time, press **Back** to go up one level.

### Getting to know your phone 13

| Menu m | ар                                                                                    |                                    |  |               |                                                                |                                            |
|--------|---------------------------------------------------------------------------------------|------------------------------------|--|---------------|----------------------------------------------------------------|--------------------------------------------|
| *      | Calls Lists<br>Received Calls<br>Dialled Calls<br>Delete Calls List                   | Received Calls                     |  | 3-2           | Base settings<br>Default Settings<br>System PIN                |                                            |
|        |                                                                                       | Dialled Calls<br>All Calls         |  | <b>,</b> ,,)) | Melody<br>Ringtone                                             | External Calls                             |
|        | BT Globe                                                                              |                                    |  |               | Ring Volume                                                    | Internal Calls                             |
|        | Help desk<br>BT 118 500*<br>Withhold my number<br>Display my number                   |                                    |  | Ø             | Time Settings<br>Alarm<br>Set Date & Time                      | On/Off<br>Set Alarm Tone                   |
| ÷      | Handset<br>Contrast<br>Ear Volume<br>Handset Name (default BTj<br>Picture (5 choices) | phone)                             |  |               | Registration<br>Register Handset<br>Select Base<br>De-register |                                            |
|        | Menu Colour<br>Auto Talk                                                              | Blue<br>Green<br>Red<br>On         |  |               | Names<br>Find entry                                            | Show Details<br>Delete Entry<br>Edit Entry |
|        | Roop Topos                                                                            | Off<br>Key Roop                    |  |               |                                                                | Ringtone                                   |
|        |                                                                                       | Low Battery<br>Out of Range        |  |               | ΑΔΔ ΕΠΤΓΥ                                                      | Home<br>Work<br>Mobile                     |
|        | Handset Software                                                                      | Handset update<br>Software version |  |               | Delete all Phonebook                                           |                                            |

\* Please note that there are other directory enquiries services available. Please refer to bt.com for BT 118 500 pricing information.

1.2.06 - 7916

# Making calls with BT Broadband Talk

As part of your BT Total Broadband subscription, you get access to BT Broadband Talk which gives you free UK evening and weekend calls (up to one hour) over your broadband connection.

BT Broadband Talk is a simple and convenient way to make calls over the internet. The only difference is that calls go through your broadband connection rather than your normal phone line.

With BT Broadband Talk, you get a separate number, most of the benefits of an extra line, incredibly cheap international call rates and free calling features including 1471 and BT Answer.

For more detail, charges and terms and conditions please go to www.bt.com/broadbandtalk

#### Making and receiving calls

Once you've got BT Broadband Talk set up, all calls made with your BT Hub Phone will use BT Broadband Talk. You can also have a phone plugged into the back of the hub which will also use BT Broadband Talk.

#### Making calls with BT Broadband Talk 15

| Standard telephone<br>line wall socket<br>Microfilter                                                                                                    | Broadband cable                                                                          | BT Home Hub                                                                               |  |  |  |  |
|----------------------------------------------------------------------------------------------------|------------------------------------------------------------------------------------------|-------------------------------------------------------------------------------------------|--|--|--|--|
| Corded or DECT phone<br>plugged into phone line                                                                                                    | Corded or DECT phone plugged into back of Hub                                            | BT Hub Phone                                                                              |  |  |  |  |
| Standard phone line                                                                                                    | BT Broadband Talk line                                                                   | BT Broadband Talk line                                                                    |  |  |  |  |
| Incoming and outgoing calls<br>on standard line                                                                                                    | Incoming and outgoing calls<br>on Broadband Talk line                                    | Incoming and outgoing calls<br>on Broadband Talk line                                     |  |  |  |  |
| Calls charged according<br>to your BT Together<br>option package                                                                                                    | Free Evening & Weekend calls to UK landlines*                                            | Free Evening & Weekend<br>calls to UK landlines*                                          |  |  |  |  |
| Dial 1571 to check<br>messages that have been<br>left on your standard number                                                                                                    | Dial 1571 to check<br>messages that have been<br>left on your BT Boadband<br>Talk number | Dial 1571 to check<br>messages that have been<br>left on your BT Broadband<br>Talk number |  |  |  |  |
| Choosing which phone you want ringing<br>You can control which phones connected to your Hub will ring by using the<br>Hub Manager. To find out how to access the Hub Manager using your |                                                                                          |                                                                                           |  |  |  |  |

computer, go to the hub icon on your desktop.

You don't need to use an additional phone line and wall socket with the BT hub phones, this is because the hub phone works with the hub and the hub is connected to the telephone line.

You can still use your normal phone line for outgoing calls by pressing 5 first before the number you want to call. This will work for all Hub phones and a phone plugged in the back of the Hub.

Remember - if you do this you won't take advantage of the great BT Broadband Talk call rates!

#### 16 Making calls with BT Broadband Talk

To see BT Broadband Talk call charges: visit **www.bt.com/broadbandtalk** and go to the 'what it costs' section.

You can make outgoing calls using your standard phone line number by dialling 5 and then the number you want to call. After dialling 5 you must wait for a different dial tone to the one you normally use with BT Broadband Talk before dialling a number. Remember if you do this you won't be taking advantage of BT Broadband Talk rate.

#### How do I know BT Broadband Talk is set up on my Hub?

The 'Phone' icon on the front of your hub will be lit up, a solid green colour and you will hear a higher pitched dial tone than normal dial tone. If the service is down or not activated (there will be no green icon on the hub), all calls will be made using your landline number. You will not be able to receive calls to your BT Broadband Talk number on the hub handset until BT Broadband Talk is active on the hub. Go to **www.bt.com/bbv** and follow the on screen instructions. You will need your BT Broadband Talk number and password handy.

#### Making calls with BT Broadband Talk 17

#### **Hi Def calls**

Your BT Hub phone is designed with High Definition Sound (Hi-dS  $^{\text{TM}}$ ) capability.

If somebody using a BT Hub Phone (or other Hi-dS <sup>™</sup> capable device) calls someone else using a Hi-dS <sup>™</sup> capable device, then the call will automatically set itself to the best call quality using the Hi-dS <sup>™</sup> call quality feature. Hi-dS <sup>™</sup> works automatically, so you don't need to do anything to enjoy high-quality sound.

You won't get Hi Def sound from the phone plugged into the back of the hub though as this is only available on devices which carry the Hi-Def <sup>™</sup> logo.

#### **Multiple calls**

No more hogging the phone....with BT Broadband Talk you can make more than one phone call at the same time.

You can have 2 calls going on at the same time via the BT Hub phone handsets and a third call using a phone plugged into the socket in the back of the hub.

#### 18 Making calls with BT Broadband Talk

If you also have a videophone or BT Soft Phone associated with your BT Broadband Talk number you can also use them to make simultaneous calls up to a total of 4 calls across all your BT Broadband Talk phones.

In situations where there are already 2 calls in progress on BT Hub phone handsets, a warning: MAXIMUM NUMBER OF CALLS ALREADY IN PROGRESS is displayed on any other additional BT Hub phone handsets you may have around the house informing you that you cannot make any more calls. There is also a special busy tone presented if you press the Subton to make a call when it is not possible.

When using multiple handsets you can make internal calls between handsets or transfer a call between handsets. You can only use this functionality if there isn't call in progress on another handset.

#### Making calls with BT Broadband Talk 19

2.06 - 7916

#### **Call quality**

Usual call quality using BT Broadband Talk should be better than on a mobile phone, but it can be affected by general congestion on the internet, or by heavy traffic on the broadband link into your home (e.g. if someone in your home is playing games online). We cannot, therefore, guarantee call quality.

#### **Call transfers**

If there is only a single call in progress on one Hub Phone that call can be transferred to another Hub Phone. It is not possible to transfer calls between Hub Phones and the phone plugged into the back of the hub.

#### Your BT Broadband Talk bill

Broadband Talk can be added onto to your existing phone bill. If you have your calls itemised any calls you make using BT Broadband Talk will be listed in a separate section on your bill. However, you won't see any charges if you have the free Evening and Weekend package and only made Broadband Talk calls to UK landlines between 6.00pm and 6.00am or at weekends. Please note that you'll be charged for calls to excluded numbers (mobile,premium rate or international).

#### 20 Making calls with BT Broadband Talk

### Making and receiving multiple calls

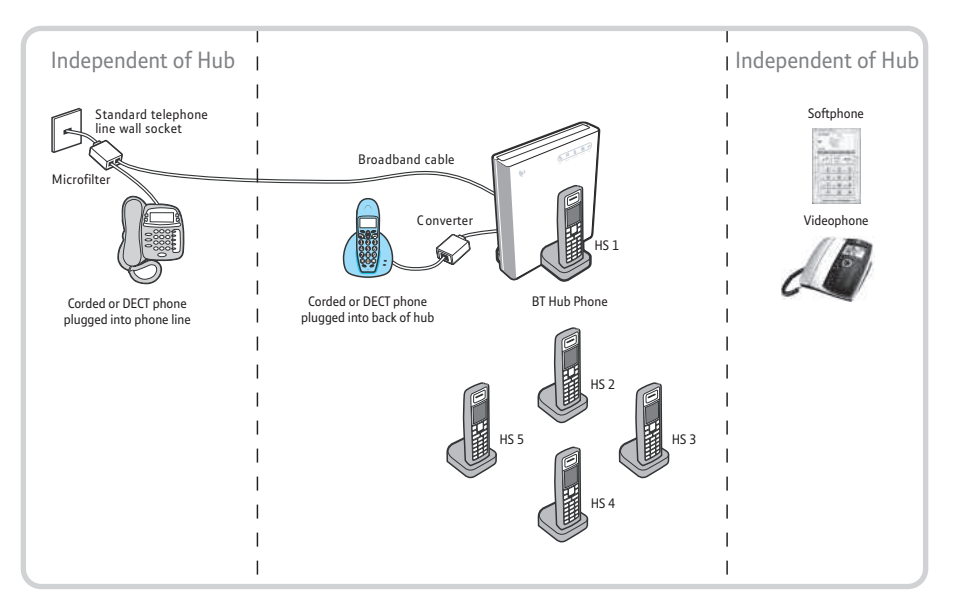

#### Making calls with BT Broadband Talk 21

|                 | Phone in back of hub                                                                                                    | Hub handsets             | Soft phone | Videophone |  |  |  |  |
|-----------------|----------------------------------------------------------------------------------------------------|--------------------------|------------|------------|--|--|--|--|
| Incoming call 1 |                                                                                                    | All phones ring          | ].         |            |  |  |  |  |
| Incoming Call 2 | All phones ring, call waiting on the device you picked up your incoming call 1 on.                                                                                                    |                          |            |            |  |  |  |  |
| Incoming Call 3 | All available phones ring, apart from call waiting on the device(s) you picked up your incoming call 1 & call 2 on. If call 1 and 2 have been answered on Hub phones, other Hub phones will not ring.                                                                                                    |                          |            |            |  |  |  |  |
| Incoming Call 4 | If two hub phones have been answered, any additional hub handsets will not ring and will have a message on the screen: MAXIMUM NUMBER OF HANDSETS IN PROGRESS. If any one of the two hub phones hangs up all the handsets will ring. As there is a limit of two calls on the handsets at any one time. Calls can still be answered on the phone at the back of the hub or Softphone or Videophone. |                          |            |            |  |  |  |  |
| Incoming Call 5 | Calls will go straight to vo                                                                                                    | oicemail. Limits reached | d.         |            |  |  |  |  |

#### REMEMBER that call limits apply:

2 calls on Hub handsets and one call on the phone plugged into the back of the Hub. The table assumes you have answered your calls on Hub phones first.

#### 22 Making calls with BT Broadband Talk

## Frequently asked questions:

## What happens to service in the event of power or network failure?

The BT Broadband Talk service will fail in the event of power or network failure. In a network failure, however you will not lose service as your Broadband Talk phone will automatically revert back to your landline. You will know this because the dial tone will be the normal dial tone instead of the high pitch Broadband Talk tone, and the phone icon light will not work. If there is no power to the Hub you won't be able to make any calls.

#### What happens when I make emergency calls?

If you make an emergency call to 999 or 112 from your BT Broadband Talk line, the Hub will automatically use your standard telephone line.

This is a safety measure to ensure the emergency services can identify your location, if necessary.

#### Making calls with BT Broadband Talk 23

Emergency Location Information is captured and passed to the Emergency Services for use in the case of an emergency call being made via the service. The location information captured is limited to the address of the BT telephone line.

Important: if there's a power failure, your BT Hub Phone and/or DECT cordless phone will not work. Alternative arrangements should be made for access to emergency services. We recommend your primary telephone line is maintained for contacting emergency services.

## Can I take my BT Broadband Talk number with me to another provider?

It is not currently possible to transfer your Broadband Talk 056 number to another provider.

You Hub and Hub phone cannot be used with another provider.

#### 24 Making calls with BT Broadband Talk

#### What numbers can I call?

You can call:

- Any person in the UK
- Other Broadband Talk customers
- Anywhere in the world
- Any UK mobile number
- All 08 numbers (including 0800/0845/0870)
- Premium rate numbers
- Personalised numbers (some 07 numbers)
- BT directory enquiries 118500/505
- Emergency Services
- You can't call the operator, non BT directory enquiries, 101 (non-emergency calls i.e Community support and anti social behaviour), short code numbers like 150, 151 and dial-up Internet service providers.

# Using the phone

#### Switching the handset power off

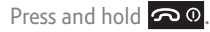

#### Switching the handset power on

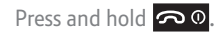

#### Make an external call

1. Press 💊 listen for the dial tone then dial the number.

#### Preparatory dialling (pre-dial)

To see the number on the display before dialling use pre-dial. Pre-dial numbers can be up to 25 digits long.

- 1. In standby, enter the number you want to dial.
- 2. Press 🜭 to dial.

#### End a call

1. Press o or place the handset back on the charger cradle. If auto talk option is on. Dialling numbers quickly

2.06 - 7916

Numbers can also be dialled in Handsfree mode (page 27), using the phonebook (page 35), and from the calls list (page 40).

When using BT Broadband Talk you need to use the full dialling number.

If you make a mistake, press **Clear** to delete the last digit.

7916 Hub Phone 1010 [6]

16:18 Page 26

#### 26 Using the phone

When you receive a call, the handset will ring the selected ringer melody.

#### Auto-answer

If you have switched auto-answer off (see page 50) then you will need to press after lifting the handset to take the call.

#### **Hi-Definition Sound**

This is available when both parties are using this technology, Hi-ds<sup>™</sup> provides richer sound quality on calls over your BT Broadband Talk service.

#### **Receiving calls**

19/12/06

1. Press Control to answer the call or, if the handset is on the charging cradle, simply lift it and speak.

#### **Call timer**

Your handset automatically times the duration of all calls, showing the time on the display from 10 seconds after dialling to 3 seconds after the call ends.

## Handsfree calling

Handsfree lets you talk to your caller without holding the handset. It also enables other people in the room to listen to both sides of your conversation.

#### Using the phone 27

#### To make a handsfree call

 Press Section listen for the dial tone then dial the number. You will hear it being dialled over the loudspeaker.

16:18 Page 27

LUIUVILZ

2.06 – 7916 ـ بور

#### To switch to handsfree during a call

 At any time during the call, to toggle between handsfree mode and handset mode, press

#### **Earpiece volume**

During a call, press to increase or to decrease the earpiece volume. The display shows the volume control screen.

#### Silence the handset ringer

When the phone is ringing, you can silence the ringer without disconnecting the call.

1. Press 🔊 👁 and the ringer will switch off.

To end a handsfree call, press

To change the earpiece volume using the handset menu, see page 47.

The earpiece volume will remain at the level set for all calls until changed.

#### 28 Using the phone

Secrecy

During a call, you can mute the microphone so that you can talk to someone nearby without your caller hearing you.

- 1. During your call, press Secrecy . SECRECY is displayed and your caller cannot hear you.
- 2. To resume your call, press Off —.

## **Keypad lock**

You can lock the keypad so that it cannot be used accidentally while carrying the handset around.

While the keypad is locked you will still be able to answer external calls. When you end the call the keypad will remain locked.

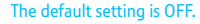

#### Using the phone 29

#### To switch key lock on:

1. Press and hold # <sup>(1)</sup>. KEYPAD LOCKED and the 🔒 icon is displayed.

#### To switch key lock off:

- 1. Press Unlock \_\_\_\_. ARE YOU SURE? is displayed.
- 2. Press Yes to unlock the handset.

## Redial

Your handset automatically saves the last 20 numbers you dialled into a redial list, together with the date and time you made each call. From the list you can dial, delete or save a number to the phonebook.

While key lock is switched on, it is still possible to make calls to emergency numbers (999/112).

16:18 Page 30

#### 30 Using the phone

If a name/number match is found in the phonebook the name will be displayed instead of the number.

If you have dialled the same number on more than one occasion, the call will appear only once in the redial list.

Each redial number can be up to a maximum of 20 digits long. Numbers exceeding 20 digits will not be stored.

Redial names can be up to 16 characters.

When you are at the top of the list, pressing takes you to the oldest call and when at the bottom, pressing takes you to the newest.

If there are no numbers saved in the redial list EMPTY will be displayed.

#### To redial a number

From standby:

- 1. Press 🗘 to access the redial list.
- 2. Press 🗘 or 🗘 to scroll and display the number you want.
- 3. Press 🕓 to dial the number.

Via the menu:

- 1. Press Menu to access the menu.
- 2. Press  $\bigcirc$  or  $\bigcirc$  to scroll and display CALLS LISTS and press OK .
- 3. RECEIVED CALLS is displayed. Press 🗘 or 🗘 until DIALLED CALLS is displayed and press OK to display the redial list.
- 4. Press 🗘 or 🗘 to scroll and display the number you want.
- 5. Press 🕓 to dial the number.

#### Using the phone 31

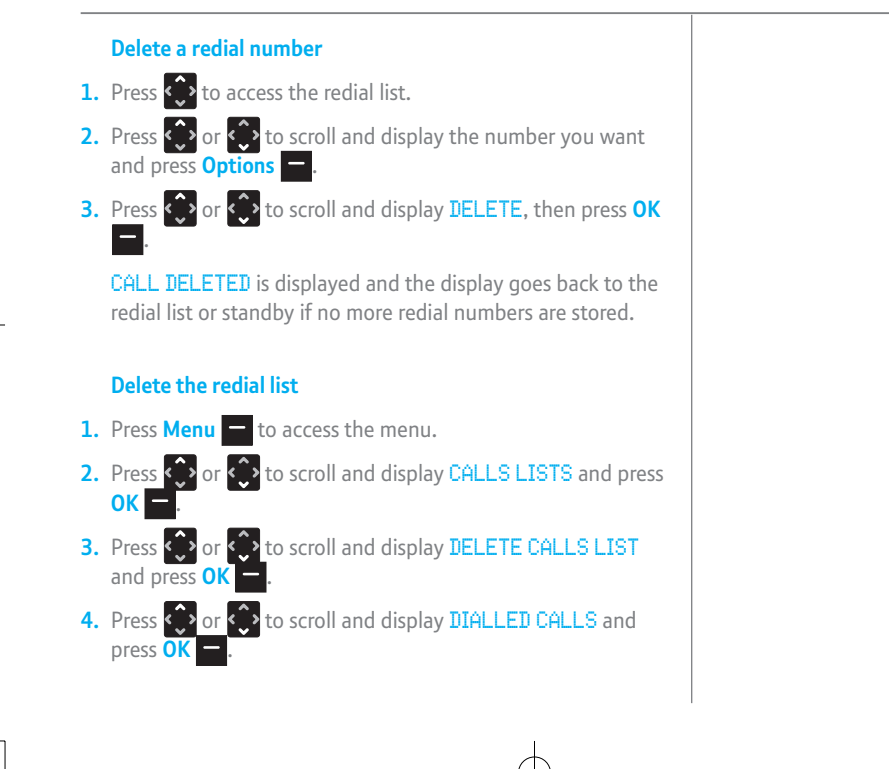

16:18 Page 32

#### 32 Using the phone

If you decide not to delete all calls list entries, press **No** to exit and return to standby.

You can enter a name of up to 16 characters.

Use **Clear** to delete incorrect characters.

If a number is already stored in the phonebook, you will not have the option to SAVE NUMBER.

5. DELETE DIALLED CALLS LIST? is displayed, press Yes — to confirm. ALL DIALLED CALLS DELETED is displayed.

#### Save a redial list number to the phonebook

- 1. Press 🗘 to access the redial list.
- Press is or is to scroll and display the number you want to save and press Options
- 3. Press 🗇 or 🛟 to select HOME, WORK or MOBILE and press OK —.
- 4. Press Edit to edit the name. Use the keypad to enter a name and press OK to confirm.
- 5. Press Save to save the entry.

# Phonebook

#### Store a phonebook entry

You can use the phonebook to store up to 150 entries. For each entry you can store a name together with home, work and mobile numbers. Stored numbers can be up to 20 digits and stored names up to 16 characters long. Phonebook entries are stored alphabetically.

16:18 Page 33

52-0764517916

To access the phonebook via the menu:

1. Press Menu — to access the menu.

Then press 😳 or 😳 to display NAMES and press OK 📥 to select.

Or, to access the phonebook from standby:

Press **Names** — to access the phonebook.

- 2. Press or to display ADD ENTRY and press OK to select.
- 3. NAME is displayed, press OK to select.
- 4. Enter a name using the keypad (see character map, page 34), then press OK

Deleting characters/digits If you make a mistake, press Clear

16:18 Page 34 12.12.06 - 7916 

#### Phonebook 34

#### **Entering names:**

For example, to enter the name Tom:

- Press 8 tuv for T.
- Press 6 mmo three times for O.
- Press 6 mno for M.

The maximum length for names is 16 characters.

You cannot store an entry without a number.

- 5. Press 🗘 to select the type of number you want to store and press Edit — to select.
- 6. Enter the telephone number, then press OK —.

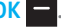

- 7. You can store 2 further numbers for this contact in the same way.
- 8. When all numbers for this contact are stored press Save to confirm.

#### **Character map**

| Button     | Lower Case                 | Upper Case            |
|------------|----------------------------|-----------------------|
| 1          | space.,:;!?i¿ʻ"1           | space.,:;!?i¿ʻ"1      |
| *          | to change between upper an | d lower numeric case. |
| <b>#</b> ⊕ | to change between upper an | d lower case.         |
| <b>`</b> , | to change numbers.         |                       |

#### 7916 Hub Phone 1010 [6]

19/12/06

16:18 Page 35 2.06 – 7916 – 2.06 LUIUVI Z JOSUC

#### Phonebook 35

#### Dial a phonebook entry

From standby:

- 1. Press Names to access the phonebook.
- 2. Press OK to select FIND ENTRY then press 📀 or 📀 to scroll to the entry you want.

Or, to search alphabetically:

Enter the first letter of the name you want using the keypad, then scroll to the exact entry using 💮 or 🔅

3. Press to dial the number. You can also highlight the name you want and press See . If there is only one number associated with the entry it will be dialled. If there is more than one, a screen will be displayed with all the numbers for you to select which one you want to call.

Pressing 💭 will scroll forward alphabetically through the phonebook entries.

Pressing will scroll backwards alphabetically through the phonebook entries.

#### 36 Phonebook

If no entries are stored in the phonebook, NO ENTRY STORED will be displayed instead of FIND ENTRY.

#### BT Broadband Talk Tip

When using BT Broadband Talk you always need to store the number with the national dialling code.

Via the menu:

- 1. Press Menu to access the menu.
- 2. Press > or > to scroll and display NAMES and press OK to select.
- 3. Press 🗘 or 🛟 to scroll and display FIND ENTRY and press OK to select.
- 4. Press 🔅 or 🔅 to scroll to the entry you want.

Or, to search alphabetically:

Enter the first letter of the name you want using the keypad, then scroll to the exact entry using  $\bigcirc$  or  $\bigcirc$ .

5. Press 🤄 to dial the number.
#### 7916 Hub Phone 1010 [6] 19/12/06 1100 1 11011E 1010 EULOU (2) 1330E 3

Phonebook

### Edit a phonebook entry

- 1. Press Names to access the phonebook.
- 2. Press **OK** to select **FIND ENTRY** then press 📀 or 📀 to display the entry you want.
- 3. Press **OK** to display the entry selected. Press **Options** then use 🕐 or 💮 to scroll and display EDIT ENTRY. The name and numbers for the entry are displayed.

16:18 Page 37

2.06 – 7916 ـ بريد

4. To edit the name/number:

Press **OK** to select **FIND ENTRY** then press 💮 or 💮 to highlight the name/number you want to edit and press

Edit -

Use  $\bigcirc$  or  $\bigcirc$  to scroll backwards or forwards through the characters and  $\bigcirc$  or  $\bigcirc$  for digits.

Use **Clear** — to delete incorrect characters/digits.

Enter new characters/digits using the keypad.

- 5. Press **OK** to confirm, then **Save** to save the changes. ENTRY SAVED is displayed.
- 6. Press 🗢 🛛 to return to standby.

You can also access the phonebook via the menu, see previous page.

To change individual characters

You cannot overtype digits or characters, you can only clear and insert. New digits or characters appear after the cursor.

Press Back at any time to go back to the previous display.

#### 38 Phonebook

As you press  $\bigcirc$  or  $\bigcirc$  a sample of each melody is played.

Storing a phonebook entry with an assigned ringtone means that you know who is ringing when the phone is set to a distinctive ring.

You can also access the phonebook via the menu, see page 36.

If there are no more phonebook entries stored, ENTER NAME will be displayed.

#### Store a phonebook entry with an assigned ring.

- 1. Press Names to access the phonebook.
- 2. Press OK to select FIND ENTRY then press 💮 or 💮 to scroll and display the entry you want.
- 3. Press Options then use 🛟 or 🛟 to display RINGTONE and press OK —.
- OFF is displayed if no melody has been previously set. Use
   to select a melody.
- Press OK when you hear the melody you want. RINGTONE SAVED is displayed.

#### Delete a phonebook entry

- 1. Press Names to access the phonebook.
- Press OK to select FIND ENTRY then press I or I to display the entry you want.
- 3. Press Options then use 🛟 or 🛟 to display DELETE ENTRY.

7916 Hub Phone 1010 [6] 19/12/06 /12/06 16:18 Page 39 2.06 – 7916 بريد

## 4. Press OK \_\_\_, DELETE <ENTRY>? is displayed. 5. Press Yes — to confirm. ENTRY DELETED is displayed. 6. Press 🔊 👁 to return to standby. **Delete all phonebook entries** 1. Press Menu — to access the menu. 2. Press 🗘 or 🗘 to scroll and display NAMES and press OK - to select. 3. Press 🗘 or 🗘 to display DELETE ALL PHONEBOOK and press OK — to select. 4. DELETE ALL PHONEBOOK (ENTRY)? is displayed, press Yes — to select. cancel.

Phonebook 39

If you decide not to delete all phonebook entries, press No 📒 to 7916 Hub Phone 1010 [6] 19/12/06 16:18 Page 40 LUIUVILZ

# Caller Display and the calls list

#### BT Broadband Talk has automatic presentation of the caller's number.

#### Caller information not available

Occasionally the telephone number of the caller is not available and cannot therefore be displayed.

In this case, your BT Hub Phone 1010 will show one of the following explanatory messages:

WITHHELD

UNAVAILABLE

The calls list will store up to 50 numbers. When the calls list is full, a new call replaces the oldest.

If a name/number match is found in the phonebook the name will be displayed instead of the number. Numbers can be up to a maximum of 20 digits long. Numbers exceeding 20 digits will not be stored.

#### View/dial numbers in the calls list

Via the menu:

**1.** Press **Menu** — to access the menu.

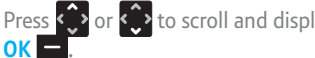

Press () or () to scroll and display CALLS LISTS and press

RECEIVED CALLS is displayed, press **OK** — to display the calls list.

#### 7916 Hub Phone 1010 [6] 19

.010 [6] 19/12/06 16:18 Page 41

#### Caller Display and the calls list 41

From standby:

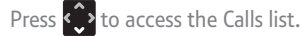

2. The most recently received call details are displayed. Press 😳 or 😳 repeatedly to scroll through the list.

For each entry, the caller's number is displayed, or their name if a name/number match is found in the phonebook and the date and time the call was received.

3. Press 🕓 to dial the displayed number.

#### 0r

Press **Back** repeatedly to exit the calls list and return to the idle screen.

If the time on your handset is not correct you will not see the correct time that a call was received. To set the time on the Hub, see page 58.

12.06 - 7916

If you did not answer a call (missed call) you will see the  $\mathbf{*}$  icon next to the caller's number.

If the calls list is empty, NO ENTRY STORED will be displayed.

#### 42 Caller Display and the calls list

Press **Clear** to delete incorrect characters and then press **OK** to confirm.

The name can be up to 16 characters.

#### Save a calls list entry to the phonebook

- Press to access the Calls list. The most recently received call details are displayed.
- 2. Press 🗘 or 🗘 repeatedly to scroll to the entry you want.
- 3. Press Options . SAVE NUMBER is displayed, press OK to confirm.
- Press to select the type of number (HOME, WORK or MOBILE) and press OK to confirm.
- Press Edit \_\_\_\_. Enter a name using the keypad and press Save \_\_\_\_\_ to save the entry.

#### Delete a calls list entry

- 1. Press 🗘 to access the Calls list.
- 2. Press 🗘 or 🗘 repeatedly to scroll to the entry you want.
- 3. Press Options —, then press 🗘 until DELETE is displayed.
- 4. Press **OK** to confirm. **CALL DELETED** is displayed.

#### Caller Display and the calls list 43

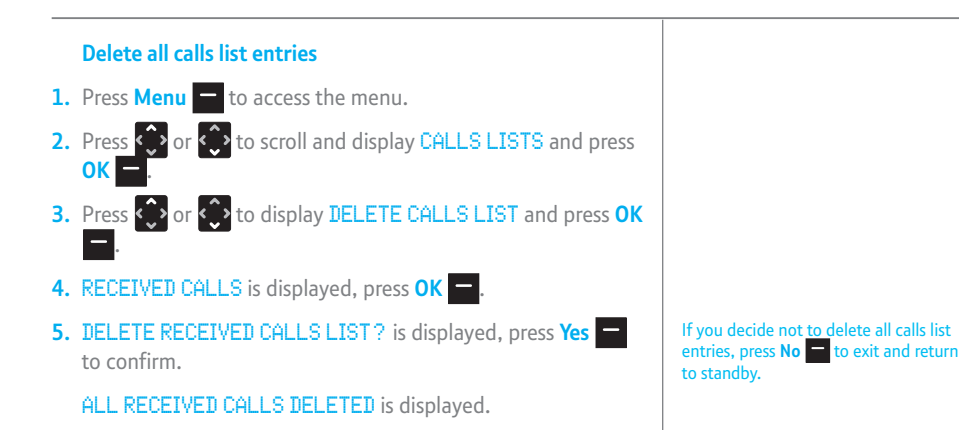

16:18 Page 44

#### 44 Caller Display and the calls list

Call Waiting is set automatically, you can turn this feature off by using #43#. When you turn Call Waiting off you will hear a beep.

Any other handsets will ring if the maximum number of calls isn't already in progress.

The second caller is only charged from the second you answer, not while they are waiting to be connected.

### **Call Waiting**

You will hear a beep every 5 seconds if an incoming call arrives while you are already on the phone. This beep is not audible to the person you are speaking to. The second caller's number (or name if a phonebook match is found) will appear on the handset display.

Any other Hub handsets will also ring for incoming calls.

#### Speak to a second caller

1. Press R to answer the second call and put your current caller on hold. Press R again to return to your first caller and to switch between both callers.

#### 0r

## **BT Calling Features**

\* Please note that there are other directory Services available. Please refer to bt.com for pricing information. By using the BT globe menu your BT Hub Phone 1010 gives you easy access to a range of BT features.

These are:

- 1571 Voicemail for BT Broadband Talk
- Helpdesk BT Hub Helpdesk assistance
- BT 118 500\* BT Directory assistance
- Withhold my number stops your number being presented to the person you are calling
- Display my number if you normally hide your number you can use this function to show your number when dialling.

#### To dial a feature

- **1.** Press **Menu** to access the menu.
- 2. Press 🗘 or 🗘 to scroll and display BT GLOBE and press OK .
- Press ↔ or ↔ until the feature you require is displayed: 1571, HELP DESK, BT 118 500, WITHHOLD MY NUMBER or DISPLAY MY NUMBER and press OK → to dial.

## Handset settings

To exit and return to the idle display at any time, press **Back** repeatedly.

You can choose a range of settings to suit your personal preferences.

#### Adjust the display contrast

You can lighten or darken the contrast of the display to make it easier for you to see according to the lighting conditions where you are using the handset.

- **1.** Press **Menu** to access the menu.
- 2. Press or to scroll and display HANDSET and press OK -.
- 3. Press or until CONTRAST is displayed and press OK -.
- The current contrast level is highlighted. Press or to scroll and adjust the contrast to the level you want, then press
   Save to confirm.
- 5. Press **Back** repeatedly to return to the idle screen.

#### Handset settings 47

## Adjust the earpiece volume There are 5 volume levels to choose from. 1. Press Menu — to access the menu. 2. Press 🛟 or 🛟 to scroll and display HANDSET and press OK 3. Press 📀 or 🗘 until EAR VOLUME is displayed and press OK -4. Press 😳 or 😳 to scroll and select the volume level you want, then press Save 5. Press Back — repeatedly to return to the idle screen. Naming a handset Each handset registered to the base is assigned a number.

You can give a handset a name to match the user or location e.g. DAVE or OFFICE. The name can be up to 8 characters long. The number is given automatically and cannot be changed.

1. Press Menu — to access the menu.

#### 48 Handset settings

If you make a mistake, press **Clear** = to delete the last character.

Press or or to scroll and display HANDSET and press OK .
 Press or or until HANDSET NAME is displayed and press

- The current handset name is displayed and you are now in edit mode. Enter a new name for your handset using the keypad and press OK — to confirm.
- 5. Press **Back** repeatedly to return to the idle screen.

When in standby, the new handset name will be shown in the display. The handset number will be shown in the right of the display.

#### **Display wallpaper**

You can select from 5 wallpapers for your handset display.

- 1. Press Menu to access the menu.
- Press or to scroll and display HANDSET and press OK -.

#### Handset settings 49

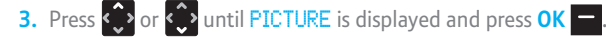

- The current picture is highlighted in the list. Press or 
   to scroll through the different wallpapers and press OK to view them.
- 5. Press Use to select a wallpaper or Back to to go back to the pictures list and choose another wallpaper.
- 6. Press Back repeatedly to return to the idle screen.

#### Menu background colour

You can select Blue, Red or Green as the background colour for the menu.

- 1. Press Menu to access the menu.
- 2. Press  $\bigcirc$  or  $\bigcirc$  to scroll and display HANDSET and press OK —.
- 3. Press or until MENU COLOUR is displayed and press oK .
- The current menu colour is highlighted. Press or
   to select a new menu colour and press Save to confirm. SAVED is displayed.

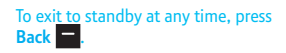

16:18 Page 50

#### 50 Handset settings

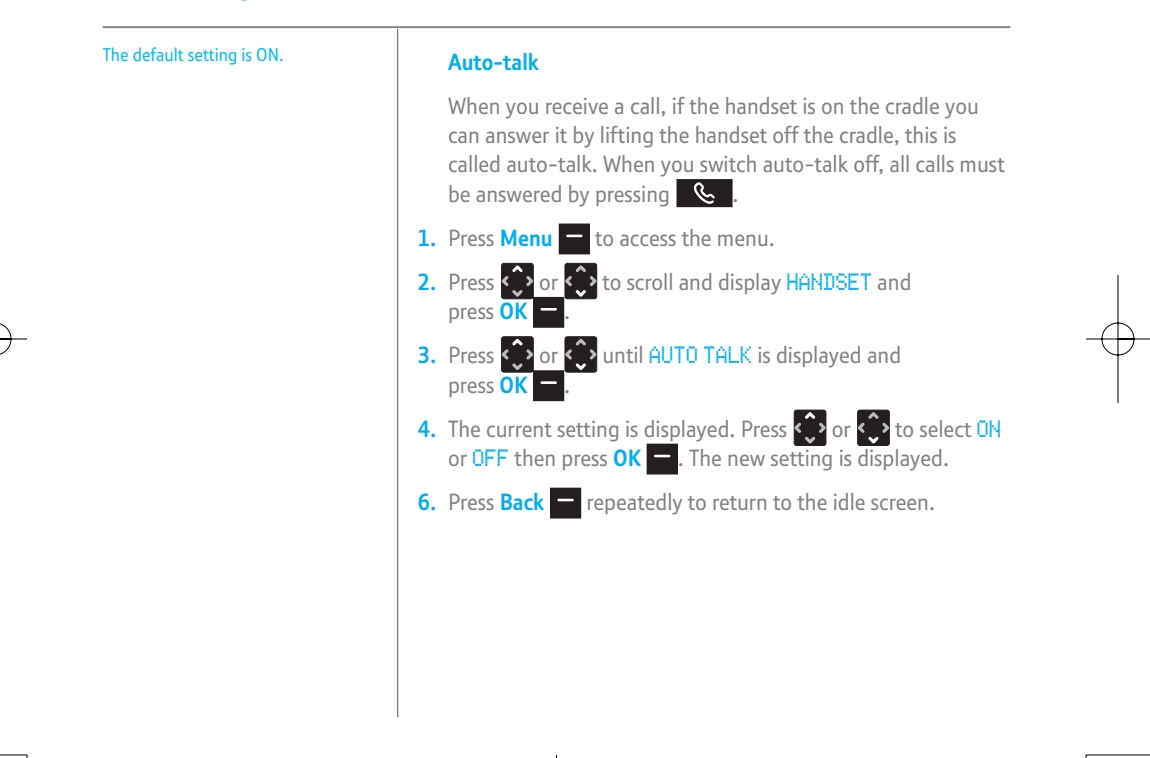

#### 7916 Hub Phone 1010 [6]

19/12/06 16:18 Page 51 LUIUVILZ JOSUE J

#### Handset settings 51

#### **Beep tones**

Your BT Hub Phone 1010 handset emits beeps to alert you to certain situations. You can set the handset to beep:

- To beep as confirmation each time a handset button is pressed (key beeps).
- If the battery is low.
- If you go out of range of the base.

These beeps can be switched ON or OFF.

#### To switch key beeps On/Off

- 1. Press Menu to access the menu.
- 2. Press 📀 or 😳 to scroll and display HANDSET and press OK -
- 3. Press () or () until BEEP TONES is displayed and press OK -

However, beeps which confirm settings cannot be switched off.

2.06 - 7916

The default setting for all key beeps is ON.

#### 52 Handset settings

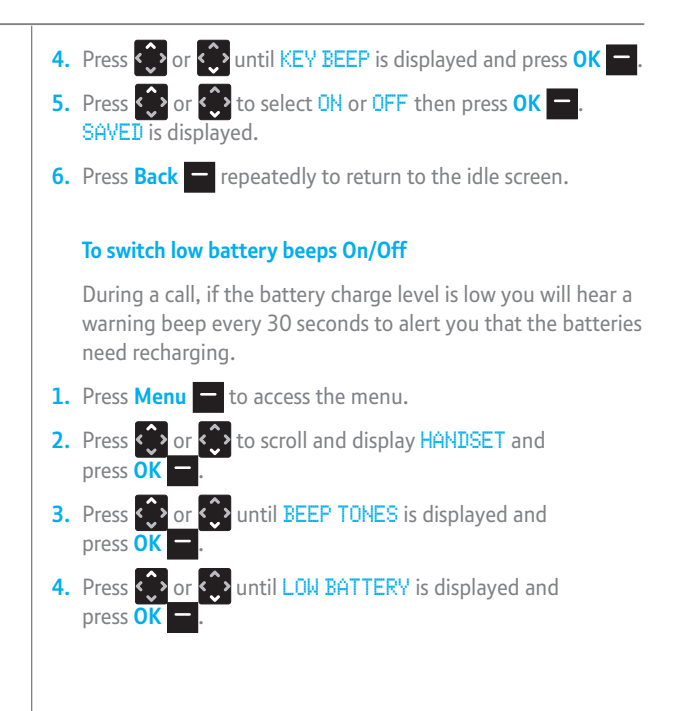

#### Handset settings 53

- Press is or to select ON or OFF then press OK .
   SAVED is displayed.
- 6. Press Back repeatedly to return to the idle screen.

#### To switch out of range beeps On/Off

During a call, if the handset moves out of communication range with the base you will hear a warning beep to alert you to move closer to the base for improved reception and to avoid being disconnected.

- 1. Press Menu to access the menu.
- 2. Press or or to scroll and display HANDSET and press OK -.
- 3. Press or or until BEEP TONES is displayed and press OK -.
- 4. Press 🗘 or 🗘 until OUT OF RANGE is displayed and press
- Press Or to select ON or OFF then press OK -.
   SAVED is displayed.
- 6. Press **Back** repeatedly to return to the idle screen.

54 Handset settings

#### Handset ring tones and volume

16:18 Page 54

You have a choice of 10 ringtones and 5 volume levels (or you can switch the ringer OFF). You can select a different ring tone for external calls (calls from an external incoming number) or internal calls (calls from another handset).

2.06 - 7916

#### To change the call ringer volume

- 1. Press Menu to access the menu.
- 2. Press  $\bigcirc$  or  $\bigcirc$  to scroll and display MELODY and press OK —.
- 3. Music icon is displayed, press **OK** to confirm.
- Press 
   vuntil RING VOLUME is displayed and press OK
   vuntil RING VOLUME.
- 5. Press or to scroll through the volume levels. Press OK
  when you reach the volume you want.

You can also adjust the volume level during a call using the or the buttons.

#### Handset settings 55

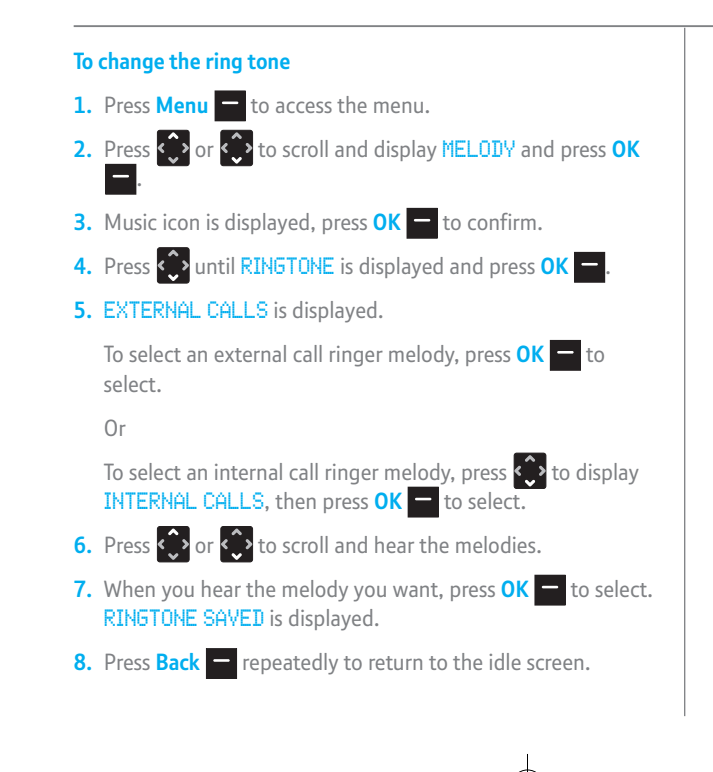

## Hub base settings

#### Reset your BT Hub Phone 1010 to the default settings

- 1. Press Menu to access the menu.
- 2. Press O or O to scroll and display BASE SETTINGS and press OK —.
- 3. Press 🗇 or 😳 until DEFAULT SETTINGS is displayed and press OK —.
- **4.** Enter the PIN code and press to confirm.

## System PIN

Your BT Hub Phone 1010 has a system PIN code which you will need to change various settings. The default code is 0000. You may want to change this to prevent unauthorised changes to your settings.

### To change the System PIN code

- 1. Press Menu to access the menu.
- 2. Press ♀ or ♀ to scroll and display BASE SETTINGS and press OK .

To exit and return to the idle display at any time, press **Back** repeatedly.

The default setting is 0000.

#### Hub base settings 57

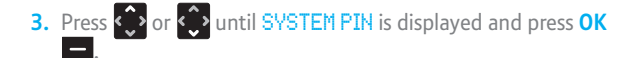

- ENTER OLD PIN is displayed. Enter your old 4 digit PIN then press OK —.
- ENTER NEW PIN is displayed. Enter a new 4 digit PIN and press OK 

   CONFIRM NEW PIN is displayed.
- 6. Re-enter your new 4 digit PIN again for verification then press OK —. SYSTEM PIN CHANGED is displayed.
- 7. Press **Back** repeatedly to return to standby.

As you enter the PIN number, each digit is displayed as **\*** for security reasons.

Press **Clear** if you enter an incorrect digit.

## 58 Time settings

### Setting the time

## You can set the time in your Hub, so that all handsets show the right time:

16:18 Page 58

THUR DAY

- Open the Hub Manager: click the icon on your desktop or browse to http://bthomehub.home
- 2. Read the Hub firmware version in the purple box at the bottom of the screen.
- **3.** For firmware 6.2 and above:

Click ADVANCED in the menu, then CONTINUE TO ADVANCED... Enter the login information: username admin; password admin Click SYSTEM in the menu, then TIME Enter the current time and date Click APPLY.

4. For firmware starting with 6.1.xxxx Click ADVANCED in the menu, then CONTINUE TO ADVANCED Click SWITCH TO ANOTHER USER

#### Please note:

2.06 - 7916

Time on the handset is taken from the Hub. During British Summer time you will need to amend the Hub manager on the time settings page.

Time settings 59

Enter the login information: username admin; password admin Click CONFIGURATION Click CONFIGURE in the horizontal menu on the right Enter the current time and date Click APPLY.

Your Hub is now set to the correct time. The Hub Phone will now receive the time during the next incoming call.

### Alarm

You can use your BT Hub Phone 1010 handset as an alarm clock. You can set a single alarm or set an alarm to sound at the same time each day. When an alarm is set the **S** icon will be displayed when in standby mode.

#### To set an alarm

- 1. Press Menu to access the menu.
- 2. Press 🗇 or 😳 to scroll and display TIME SETTINGS and press OK —.

Remember to ensure your time is set correctly in the hub as per the instructions in section, 'Setting the time'.

2.06 – 7916 بريد

### 60 Time settings

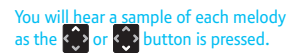

| 3. ALARM is displayed, press OK — to select.                                                                                                    |
|----------------------------------------------------------------------------------------------------|
| 4. ON/OFF is displayed, press OK 🚽 to select.                                                                                                    |
| 5. Press 💮 or 💬 to select the type of alarm ON ONCE, ON DAILY or OFF and press OK —.                                                                                                    |
| 6. Enter the time in 24 hour format, using 2 digits for the hour and 2 for the minutes (e.g. for 10.54pm, press 2, 2, 5, 4) then press OK — to save the alarm. DONE is displayed.                                                 |
| To change the alarm melody                                                                                                    |
| 1. Press Menu — to access the menu.                                                                                                    |
| <ol> <li>Press          or          or          to scroll and display TIME SETTINGS and         press OK          or         .</li> </ol>                                                                                         |
| 3. ALARM is displayed, press OK — to select.                                                                                                    |
|                                                                                                    |
| <ol> <li>ON/OFF is displayed, press          violation of a select.</li> <li>ALARM TONE is displayed and press OK          to select.</li> </ol>                                                                                  |
| <ol> <li>ON/OFF is displayed, press or until SET<br/>ALARM TONE is displayed and press OK to select.</li> <li>Press or to scroll and select an alarm melody, then<br/>press OK to save. ALARM TONE SAVED is displayed.</li> </ol> |

#### Time settings 61

## To cancel an alarm setting 1. Press Menu — to access the menu. 2. Press 😳 or 😳 to scroll and display TIME SETTINGS and press OK -3. ALARM is displayed, press OK — to select. 4. ON/OFF is displayed, press OK — to select. 5. Press 😳 or 😳 until OFF is displayed and press OK —. **DONE** is displayed. 6. Press Back — repeatedly to return to standby. To silence the alarm When the alarm time is reached, the alarm will sound and ALARM will be displayed. The alarm will ring for 1 minute unless stopped. **1.** When the alarm sounds, press **Stop** —. The handset returns to standby.

## <sup>2</sup> Using additional handsets

You can register up to five BT Hub phone 1010 handsets to your BT home hub.

You can use up to two BT Hub phones at any one time to make calls. See page 17-21 for more information about using the handsets with BT Broadband Talk.

Follow the automatic registration process on page 9 (see beginning of the user guide). If you are having problems you can try this manual method below.

#### Registering a Hub phone to your BT Home Hub manually

At the Hub:

- Go into the menu and select REGISTRATION/REGISTER HANDSET. Select the base required and press OK.
- 2. A screen prompt is presented on the handset display press and hold the wireless button on the back of the Hub for 3 seconds (the phone light on the Hub will then flash) then you can release the button.
- **3.** Press the wireless button. After 3 seconds the phone LED starts to flash.
- 4. Press OK on the handset.

19/12/06 16:18 Page 63

2.06 - 7916

#### Using additional handsets 63

- 5. You are then asked to enter the system PIN (0000) and press OK.
- 6. Shows REGISTERING HANDSET. PLEASE WAIT.
- **7.** You should then get confirmation that the handset is registered.

The handset will automatically be allocated the next available handset number which will be displayed when in standby mode.

If your handset is already registered to a base, the \* symbol will be shown to the right of the base number.

If there are already 5 handsets registered to the base you will hear a double beep.

Each digit of the PIN code will be displayed as a \* for security reasons.

Press **Clear** if you enter an incorrect digit.

If you enter the wrong PIN code you will hear a double beep.

If registration fails, the handset will return to standby mode and you will need to repeat the registration procedure and try a different base number.

#### Using additional handsets

If an incoming call is received whilst you are on an internal call you hear Call Waiting beeps. If you end the internal call, all the handsets will then start to ring and show the Caller Display for the incoming call.

### Internal calls

16:18 Page 64

LUIUVILZ JOSUC -

#### Making internal calls

You can make internal calls between two BT Hub phone handsets that are registered to your hub. This can only occur if there are no other calls in progress on additional handsets. Once an internal call is in progress all other handsets will show, MAXIMUM NUMBER OF CALLS IN PROGRESS.

2.06 – 7916 <u>– 7916</u>

#### 1. Press INT.

2. Enter the other handset number using the keypad (e.g. 2 abc ). The called handset will ring and show the calling handset's number.

If there is no response, press  $\bigcirc 0$  to end the call at your handset.

#### **Receiving internal calls**

1. When the handset rings, press S to answer.

**2.** Press  $\frown \circ \circ$  to end the call.

#### Using additional handsets 65

#### **Transferring calls**

You can transfer an external call to another handset registered to your BT Hub Phone 1010 if no other calls are in progress.

16:18 Page 65

2.06 - 7916

During an external call:

- 1. Press INT and the number of the other handset. Your caller is put on hold. The other handset will ring.
- **2.** When the handset answers, press  $\frown \circ \circ$  to transfer the call.

If the other handset does not answer, press  $\frown \circ$  to talk to the original caller again.

#### **De-register** a handset

You cannot deregister the handset that is in use you will need to pick up an additional handset. For example you cannot delete handset 1 from handset 1 you will need to do this from Handset 2, Handset 3, Handset 4 or Handset 5.

You will always have one handset registered to the BT Home Hub.

06 16:18 Page 66

#### 66 Using additional handsets

Each digit of the PIN code will be displayed as a \* for security reasons.

Press **Clear** if you enter an incorrect digit.

If you enter the wrong PIN code you will hear a double beep.

1. Press Menu to access the menu.

- Press or to scroll and display REGISTRATION and press OK -.
- 3. Press or cuntil DE-REGISTER is displayed and press OK to select.
- SYSTEM PIN is displayed. Enter the PIN code using the keypad and press OK to confirm.
- Press or to select the handset you want to remove, remembering that you cannot deregister the same handset that is in use and press OK .
- 7. ARE YOU SURE? is displayed, press Yes to confirm, HANDSET DE-REGISTERED is displayed.

0r

Press No — to cancel.

# Software upgrades

### Automatic software upgrade

Your BT Home Hub checks regularly for handset software upgrades. If there is a new version of software available it will send a message to any registered handsets needing to be upgraded.

If you have handsets located around the home you will need to place the charging cradle and phone into the front of the hub to receive the upgrade.

When the handset display shows NEW HANDSET SOFTWARE. DOWNLOAD NOW? You can either select Yes to upgrade immediately or select Later .

The message will be displayed again 24 hours later. If **Yes** is pressed, a message is displayed requesting you to put the handset on the charger linked to the hub.

During download, once it is on the charger, the display shows DOWNLOADING, LEAVE HANDSET IN CHARGER.... The backlight may turn off but do not remove the handset from the charger. Leave handset in charger. When the upgrade is complete, DOWNLOAD COMPLETE is displayed and the handset resets and automatically re-connects to the base. If you have several handsets around the home and want to upgrade all of them, you don't need to change the cradle in the Hub everytime. Just upgrade all the handsets via the same cradle within the hub.

2.06 - 7916

Press Later if you decide not to upgrade.

When the handset is on the charger and the software is being upgraded, you will not be able to use the handset to receive calls.

Upgrades are free of charge and there are no call fees associated with upgrading. It's merely there to give you the latest version of software available. These may contain new features or fixes.

16:18 Page 68

#### 68 Software upgrades

While the handset is being updated, the update cannot be cancelled. If you take out the handset from the cradle, the update is interrupted. If you put it back within 90 seconds, the update will resume and will be completed correctly. If you do not put it back within 90 seconds, then the handset is unusable and you need to use the rescue mode from the Hub, see page 69.

It may take 3 minutes to upgrade successfully.

If you try to upgrade using the menu and there is no upgrade available, you will see the message NO UPGRADE AVAILABLE.

### Manual software upgrade

If new software is available and you selected to upgrade later, you can manually upgrade the software at any time using the handset menu.

- 1. Press Menu to access the menu.
- 2. Press or to scroll and display HANDSET and press oK -.
- 4. CHECK SOFTWARE is displayed, press **OK** to confirm.
- 5. As requested, place the handset on the charger linked to the Hub. During download, once it is on the charger, the display shows DOWNLOADING, LEAVE HANDSET IN CHARGER.... The backlight may turn off but do not remove the handset from the charger. Leave handset in charger. When the upgrade is complete, DOWNLOAD COMPLETE is displayed and the handset resets and automatically re-connects to the base.

#### Software upgrades 69

### **Rescue mode**

If the upgrade was unsuccessful, or if the handset was lifted from the charger during the upgrade for more than 90 seconds, the user can initiate a new upgrade of the handset software from the hub manager.

16:18 Page 69

LUIUVILZ JOSUE J

12.06 - 7916

#### To use the rescue mode on the Hub Manager:

- **1.** Make sure your handset is in the cradle plugged into the hub.
- Open the Hub Manager. Click the icon on your desktop or browse to http://bthomehub.home
- 3. Click TELEPHONES in the menu
- 4. Click the **Rescue** button.
- You won't get any indications on the handset screen while the rescue is taking place but it will return to the idle screen after about five mins and give you an indication of success at the end.

You should call the help desk if the rescue mode was unsuccessful.

Rescue mode is applied when a handset appears dead because the handset was removed while upgrading.

## 🛛 Help

Many common problems are caused by incorrect connections. Please reboot your hub by turning it on and off (from the mains) and check that your BT Hub Phone 1010 has been correctly set up before ringing the Helpline. You can also restart the Hub by logging into the advanced settings and selecting the option to restart/return to factory settings.

If you are having difficulties with BT Broadband Talk got to www.bt.com/broadbandtalk and go to the support and advice section for information.

### No display

The batteries may be flat or dead. Recharge or replace the batteries, see page 8.

### No incoming calls to your handsets?

Your BT Broadband Talk service may not be set up. You could also check your call routing settings (eg you may have call divert in place).

The ringer volume may be set too low for you. See page 54 to adjust the volume.

Also, check your Hub manager and BT Broadband Talk self care pages for your current settings.

#### Buzzing noise on my radio, TV, computer or hearing aid

Sometimes your BT Hub Phone 1010 can interfere with other electrical equipment if it is placed too close.

It is recommended that you place your BT Hub Phone 1010 at least one metre away from such appliances to avoid any risk of interference.

#### The handset charger is not working

You should hear a beep when placing the handset in the charger and also see a scrolling battery charging indicator.

Check that the power adaptor is properly plugged into the charger.

Make sure your handset has slotted correctly into the charger.

Check the batteries are fitted correctly into the handset.

Check you are using the correct power adapter supplied.

#### I cannot dial numbers from the phone book

You need to store the full area code when you're using BT Broadband Talk.

#### 72 Help

#### Caller's number is not displayed

The number has been withheld by the caller, is unavailable or is an international call, see page 40.

#### **BT Hub Phone Helpline**

If you are having difficulties using your BT Hub phone 1010 check www.bt.com/broadbandtalk for support and advice. You can also call the dedicated Helpline on 0845 600 7030. Lines are open 24 hours, 7 days a week.
# **General information**

# Safety

## General

 Only use the power supply included with the product. Using an unauthorised power supply will invalidate your guarantee and may damage the telephone. The item code for the power supply is 027300 OR 34503.

Check the item code originally supplied before ordering a new one.

- For the handset use only approved Nickel Metal Hydride (NiMH) rechargeable batteries. Never use other batteries or conventional alkaline batteries. They could lead to a short circuit or destroy the battery casing.
- Recommended batteries should have a power rating of 600mAh 1.2v or greater mAh. You should always replace both batteries at the same time and use the rating supplied originally.
- Do not open the handset (other than to change batteries). This could expose you to high voltages or other risks. Contact the Helpline for all repairs.

 It is recommended that advice from a qualified medical expert be sought before using this product in the vicinity of emergency/intensive care medical equipment.

...2.06 - 7916

- It is recommended that if you have a pacemaker fitted you check with a medical expert before using this product.
- Your product may interfere with other electrical equipment, e.g. TV and radio sets, clock/ alarms and computers if placed too close. It is recommended that you place your product at least one metre away from such appliances to minimise any risk of interference.
- Never dispose of batteries in a fire. There is a serious risk of explosion and/or the release of highly toxic chemicals.

## Hearing aid

Please note that the BT Hub Phone 1010 works by sending radio signals between the handset and base. These signals may interfere with some hearing aids, causing a humming noise.

## IMPORTANT

This equipment is not designed for making emergency telephone calls when the power fails. Alternative arrangements should be made for access to emergency services.

## 74 General information

### Cleaning

Simply clean the handset and hub with a damp (not wet) cloth, or an anti-static wipe. Never use household polish as this will damage the product. Never use a dry cloth as this may cause a static shock.

#### Environmental

- Do not expose to direct sunlight.
- The product may heat up when the batteries are being recharged. This is normal. However, we recommend that you do not place the product on antique/veneered wood to avoid damage.
- Do not stand your product on carpets or other surfaces which generate fibres, or place it in locations preventing the free flow of air over its surfaces.
- Do not submerge any part of your product in water and do not use it in damp conditions, such as bathrooms.
- Do not expose your product to fire, explosive or other hazardous conditions.
- There is a slight chance that your phone could be damaged by an electrical storm. We recommend that you unplug the power and telephone line cord for the duration of the storm.

# Product disposal instructions

2.06 - 7916

16:18 Page

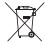

The symbol shown here and on the product means that the product is classed as Electrical or Electronic Equipment and should not be disposed with other household or commercial waste at the end of its working life.

The Waste of Electrical and Electronic Equipment (WEEE) Directive (2002/96/EC) has been put in place to recycle products using best available recovery and recycling techniques to minimise the impact on the environment, treat any hazardous substances and avoid the increasing landfill.

## Product disposal instructions for residential users

When you have no further use for it, please remove any batteries and dispose of them and the product as per your local authority's recycling processes. For more information please contact your local authority or the retailer where the product was purchased.

### Product disposal instructions for business users

Business users should contact their suppliers and check the terms and conditions of the purchase contract and ensure that this product is not mixed with other commercial waste for disposal.

## 7916 Hub Phone 1010 [6]

## General information 75

## Guarantee

Your BT Hub Phone 1010 digital cordless telephone is guaranteed for a period of 12 months from the date of purchase.

19/12/06

Subject to the terms listed below, the guarantee will provide for the repair of, or at BT's or its agent's discretion the option to replace the BT Hub Phone 1010, or any component thereof, (other than batteries), which is identified as faulty or below standard, or as a result of inferior workmanship or materials. Products over 28 days old from the date of purchase may be replaced with a refurbished or repaired product.

#### The conditions of this guarantee are:

- The guarantee shall only apply to defects that occur within the 12 month guarantee period.
- Proof of purchase is required.
- The equipment is returned to BT or its agent as instructed.
- This guarantee does not cover any faults or defects caused by accidents, misuse, fair wear and tear, neglect, tampering with the equipment, or any attempt at adjustment or repair other than through approved agents.
- This guarantee does not affect your statutory rights.

#### Within the 12 month guarantee period:

1.12.06 - 7916

16:18 Page 75

If you experience difficulty using the product, prior to returning it, please read the 'Help' section beginning on page 70, or contact the BT Hub Phone 1010 Helpline on 0845 600 7030, Lines are open 24 hours, 7 days a week.

In the unlikely event of a defect occurring, please follow the Helpline's instructions for replacement or repair.

## Outside of the 12 month guarantee period:

If your product needs repair after the guarantee period has ended, the repair must meet the approval requirements for connection to the telephone network.

## If you have to return your BT Hub Phone 1010

If the Helpline is unable to remedy your problem they will ask you to return the product. Where possible, pack the product in its original packaging. Please remember to include all parts, including the line cords, power supply units and the original batteries. (Please note that we cannot take responsibility for goods damaged in transit.) Please obtain and keep proof of posting from the Post Office. 16:18 Page 76

## 76 General information

For your records

Date of purchase:

Place of purchase:

Serial number:

For guarantee purposes proof of purchase is required so please keep your receipt.

Enter your base PIN here:

(See page 56 for more information)

# **Technical information**

Only use the approved base mains power supply, or item code 027300 or 34503.

When ordering replacements please check what the item code is for the originally supplied power supply unit.

Only use approved AAA NiMH rechargeable batteries.

## **R&TTE**

This product is intended for use within the UK for connection to the public telephone network.

This equipment complies with the essential requirements for the Radio Equipment and Telecommunications Terminal Equipment Directive 1999/5/EC.

## **Declaration of Conformance**

Hereby, Thomson Telecom, declares that this BT Hub Phone 1010 is in compliance with the essential requirements and other relevant provisions of Directive 1999/5/EC.

The Declaration of Conformance for the BT Hub Phone 1010 is published on the website: www.bt.com

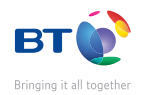

## **Offices worldwide**

The services described in this publication are subject to availability and may be modified from time to time. Services and equipment are provided subject to British Telecommunications plc's respective standard conditions of contract. Nothing in this publication forms any part of any contract.

© British Telecommunications plc 2006. Registered Office: 81 Newgate Street, London EC1A 7AJ. Registered in England No. 1800000.

Designed and produced by The Art & Design Partnership Ltd. Printed in China

BT Hub Phone 1010 Issue 2 (12/06) 3

CE